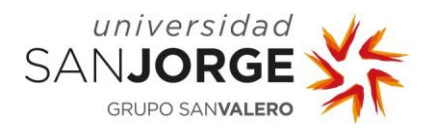

## **TODO LO QUE NECESITO SABER PARA...** Subir mi Curriculum Vitae al Gestor de Prácticas

## 1. Autenticación de usuario

La URL que da acceso a la aplicación es http://gestorpracticas.usj.es se muestra a continuación la pantalla de acceso:

| Universidad<br>SANJORGE<br>GRUPO SANVALERO                 | Gestión de Prácticas                                         |
|------------------------------------------------------------|--------------------------------------------------------------|
| Introduzca su u                                            | suario y contraseña de acceso                                |
| → Usuario                                                  |                                                              |
| → Contraseña                                               |                                                              |
|                                                            | Conectar                                                     |
| Entidad<br>He olvidado mi contraseña<br>Quiero registrarme | Candidato<br>He olvidado mi contraseña<br>Quiero registrarme |
| © Universidad San Jorg                                     | e, 2012. Todos los derechos reservados.                      |

Las credenciales para acceder son las habituales usadas para el acceso a cualquier otro servicio TIC de la universidad (**sin "@usj.es**").

## 2. Acceso al Menú Principal

Tras introducir usuario y contraseña se mostrará el siguiente menú al candidato:

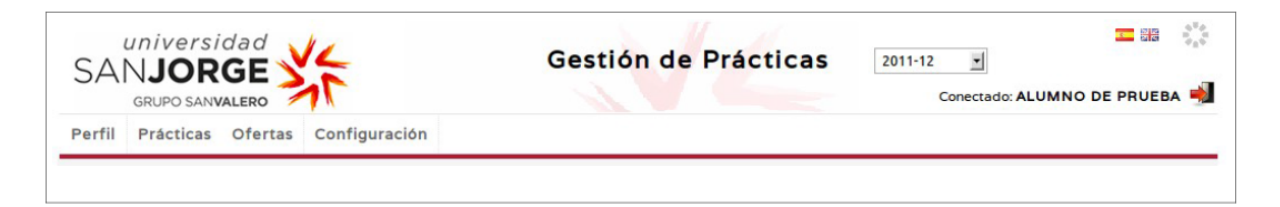

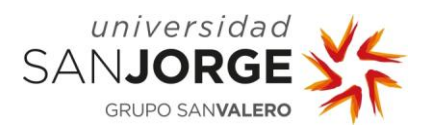

## 3. Acceso a Mi Perfil

|                                       | Gestión de Prácticas | 2011-12 Conectado: ALUMNO DE PRUEBA |
|---------------------------------------|----------------------|-------------------------------------|
| erfil Prácticas Ofertas Configuración |                      |                                     |

Se muestran los datos de forma agrupada, primera parte de la ficha del candidato:

| SANJORGE<br>GRUPO SANVALERO                       | Gesti   | ón de Prácticas                  | 5 2011-12<br>Cone   | Ectado: ALUMNO DE PRUEBA 🚽 |
|---------------------------------------------------|---------|----------------------------------|---------------------|----------------------------|
| Perfil Prácticas Ofertas Configuración            |         |                                  |                     |                            |
| Perfil                                            |         |                                  |                     |                            |
| Datos Personales                                  |         |                                  |                     |                            |
| Apellidos y Nombre Sexo PRUEBA , ALUMNO Hombre    | F       | echa de nacimiento<br>16/01/1977 | Minusvalía          | Vicible                    |
| Email Email personal*                             | E       | dad                              | Nacionalidad*       | •                          |
| Telefono de contacto * Web                        | в       | log                              | Video CV            | ÷                          |
| 666777888 http://www.prueba.es//                  |         | http://blog.prueba.es//          | http://youtu        | be.com/prueba              |
| Rede Profesionales Red Profesional Añadir         |         |                                  |                     |                            |
| Domicilio de Contacto                             |         |                                  |                     |                            |
| País Provincia                                    | M       | unicipio                         | Codigo Postal       |                            |
| ESPAÑA 🗘 Seleccione una 🌲                         | J       | Desconocida 🌲                    |                     |                            |
| Tipo Vía Nombre de la vía                         |         | Número Esc                       | Piso                | Letra                      |
| Titulación                                        |         |                                  |                     |                            |
|                                                   |         |                                  |                     |                            |
| Estudios Finalizados                              | M       | atricul ado en                   |                     |                            |
| MASTER MBA TECH EN DIRECCION Y GESTION DE LAS TIC |         | GRADUADO EN INGENIERIA INF       | ORMATICA ITINERARIO | Ĵ                          |
| Otras titulaciones                                |         |                                  |                     |                            |
| Nivel de estudios Titulación                      | Centro  | Fecha de i                       | nicio Fecha de fir  |                            |
| Licenciado 🗘                                      |         |                                  |                     |                            |
| Nivel de estudios Titulación                      | Centro  | Fecha de inicio                  | Fecha de fin        |                            |
| Diplomado titulacionEsp                           | Laluisa | 27/07/2001                       | 27/07/2002          | 2 💼                        |

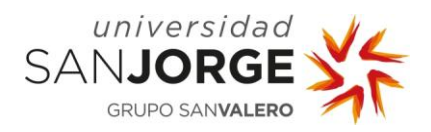

Segunda parte de la ficha del candidato:

| sponibilidad Horaria |                  |                           |         |                                               |                           |    |
|----------------------|------------------|---------------------------|---------|-----------------------------------------------|---------------------------|----|
| Seleccione una       | ÷                | Carné de conduci          | ir 🗌    | Disponibilidad para viajar                    | Disponibilidad geográfica |    |
|                      |                  | Vehículo propio           |         | Disponibilidad inmediata                      |                           |    |
| Competencias         |                  |                           |         |                                               |                           |    |
| ompetencia           |                  |                           |         |                                               |                           |    |
| Seleccione una       |                  | ÷ ()                      |         |                                               |                           |    |
| Deferencies          |                  |                           |         |                                               |                           |    |
| Referencias          |                  |                           |         |                                               |                           |    |
| Anadir Keferencia    | Empresa          |                           | Email * | Teléfono *                                    | Comentario                |    |
| Empresa *            | Linpresa         |                           | Linan   | Telefono                                      |                           |    |
| - Empresa            |                  |                           |         |                                               |                           | .: |
| Puesto               |                  |                           |         |                                               |                           |    |
|                      |                  |                           |         |                                               | Añadir                    |    |
|                      |                  |                           |         |                                               |                           |    |
|                      |                  |                           |         |                                               |                           |    |
| Perfiles Documental  | es               |                           |         |                                               |                           |    |
| Perfiles Documental  | es               |                           |         |                                               |                           |    |
| Perfiles Documental  | es               | leuture Merc              |         |                                               |                           |    |
| Perfiles Documental  | <b>es</b><br>Cur | riculum Vitae             | Exam    | Carta de presentacion                         | Evaminar Añad             | ir |
| Perfiles Documental  | es<br>Cur        | riculum Vitae             | Exam    | Carta de presentacion                         | Examinar Añad             | ir |
| Perfiles Documental  | es<br>Cur        | riculum Vitae             | Exam    | Carta de presentacion                         | Examinar Añad             | ir |
| Perfiles Documental  | es<br>Cur        | riculum Vitae<br>argar CV | Exam    | Carta de presentacion<br>inar<br>Cargar Carta | Examinar Añad             | ir |
| Perfiles Documental  | es<br>Cur<br>Ca  | riculum Vitae<br>argar CV | Exam    | Carta de presentacion<br>inar<br>Cargar Carta | Examinar Añad             | ir |
| Perfiles Documental  | es<br>Cur<br>Ca  | riculum Vitae<br>argar CV | Exam    | Carta de presentacion<br>inar<br>Cargar Carta | Examinar Añad             | ir |
| Perfiles Documental  | es<br>Cur<br>Ca  | riculum Vitae<br>argar CV | Exam    | Carta de presentacion<br>inar<br>Cargar Carta | Examinar Añad             | ir |

Se permitirá al candidato definir perfiles documentales personalizados compuestos de un Curriculum Vitae y una carta de presentación (opcional). Deberá predeterminar uno de ellos por idioma. Existe un tamaño máximo por archivo y un número máximo de perfiles a cargar.

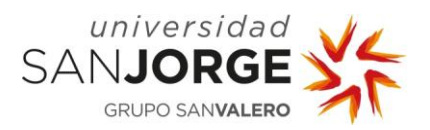

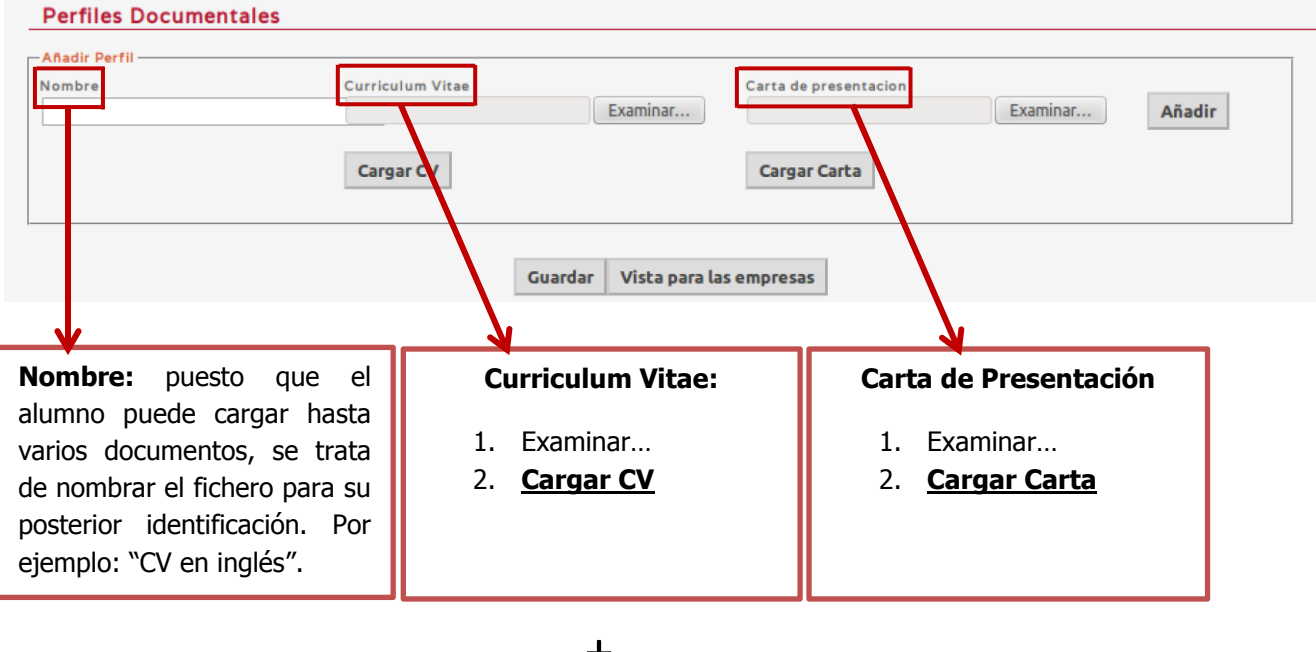

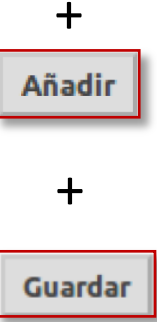